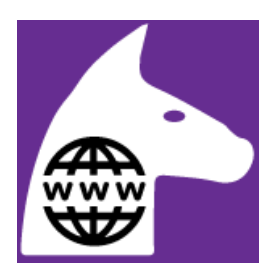

# "Webhorse" - Ett nytt servicekoncept för foderrådgivare som använder PC-Horse

Din nya licens har du fått per mail från vår server "sleipner@pc-horse.com (kolla spamkorgen)

Om du själv har behörighet att installera PC-Horse på din dator hämtar du det här först (annars IT-avd):

https://download.pc-horse.com/install/installpch3.exe

## Webhorse

- a) Websidor som informerar Er kundkrets om vad Ni erbjuder
- b) Ett webbformulär för registrering av kundens hästdata, ev bild och analysfiler.
- c) En server som samlar in och lagrar hästar till Ert konto.
- d) En Consultant/Helpdesk modul i PC-Horse som gör det möjligt för utvalda användarlicenser att ladda ner hästdata från servern efter önskemål. Data om kund och häst, samt bilagor, kommer ner I PC-Horse redo för arbetsstart. Därefter kan de bearbetas, utfodras och skickas tillbaks till kunden på lämpligt sätt, t.ex via email.
- e) Dagliga aviseringsmail till de anslutna foderrådgivarna kan fås efter överenskommelse.
- f) Hästarna I "Web-stallen" kan sedan flyttas om och sparas på vanligt sätt I PC-Horse.
- g) Bearbetade hästar kan exporteras vidare till kollegor inom företaget.

## 1] Webinformationen på Er hemsida (temporär)

Vi kan inledningsvis hjälpa till med en temporär informationssida. Senare kan Ert företag utforma denna sida efter egna önskemål vad gäller textinnehåll, bilder, villkor, etc. Sidan behöver endast innehålla en länk till Ert företags speciella inmatningsformulär på vår server.

Se exempelpå en sida här:

# http://pchorse.se/index.php/sv/91-webhorse/5636-webhorse?tmpl=component

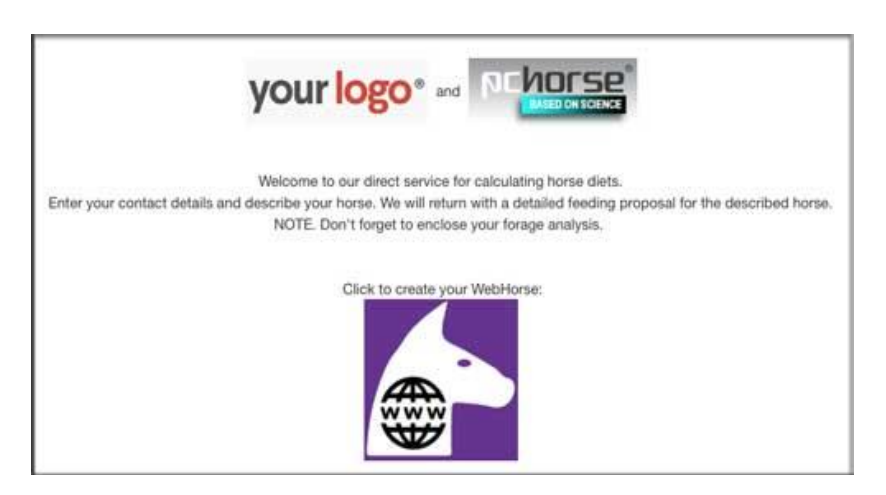

## 2] Formulärsidan för inmatning av hästdata

Som standard krävs att alla viktiga uppgifter skrivits in. Foderanalys – antingen i XML-format eller som pdf kan bifogas. Formuläret tillåter registrering av alla basala egenskaper hos en PC-Horse häst.

Sidan inleds med en informationstext och ev weblänkar i enlighet med respektive foderfirmas önskemål. Foderfirmans logo ingår.

Er testlänk till inmatningsformuläret (OBS, de insända hästarna hamnar hos PC-Horse Sverige):

https://sleipner.pc-horse.com/organisations/webhorse/3e963897-0c00-46ae-b447-24789e0ea51b/

| Information from: PC-Horse Sve                                                                                   | rige KB                                                       |  |  |  |  |  |  |
|----------------------------------------------------------------------------------------------------|---------------------------------------------------------------|--|--|--|--|--|--|
| Välkommen till vår dygnet-runt                                                                                   | tjänst för att hjälpa Dig med foderstatsberäkning.            |  |  |  |  |  |  |
| Lägg in Din kontaktinformation                                                                                   | och data om Din häst i schemat nedan.                         |  |  |  |  |  |  |
| Glöm inte att bifoga en relevant grovfoderanalys, antingen i pdf-format, eller som en XML-fil som kan läsas i av |                                                               |  |  |  |  |  |  |
| vårt beräkningsprogram.                                                                                          |                                                               |  |  |  |  |  |  |
| Du får svar inom 2 arbetsdagar f                                                                                 | Du får svar inom 2 arbetsdagar från vår foderrådgivare.       |  |  |  |  |  |  |
| Lycka till! <u>PC-Horse Sverige</u>                                                                              |                                                               |  |  |  |  |  |  |
|                                                                                                    |                                                               |  |  |  |  |  |  |
| Namn                                                                                                    | l*                                                            |  |  |  |  |  |  |
|                                                                                                    | NCHOrse                                                       |  |  |  |  |  |  |
| e-post :                                                                                                    |                                                               |  |  |  |  |  |  |
| Telefoll :                                                                                                    |                                                               |  |  |  |  |  |  |
| Information om hästen                                                                                            |                                                               |  |  |  |  |  |  |
| Namn                                                                                                    |                                                               |  |  |  |  |  |  |
| Kön: Sto, Valack ᅌ                                                                                               |                                                               |  |  |  |  |  |  |
| Födelsedatum 11/03/2015                                                                                          |                                                               |  |  |  |  |  |  |
| Ras Akhal-Teke                                                                                                   |                                                               |  |  |  |  |  |  |
| Aktuella egenskaper                                                                                              |                                                               |  |  |  |  |  |  |
| Rasens standardvikt:                                                                                             |                                                               |  |  |  |  |  |  |
| Kroppsvikt nu, kg (om känd):                                                                                     |                                                               |  |  |  |  |  |  |
| Hästkategori:                                                                                                    | Underhåll ᅌ                                                   |  |  |  |  |  |  |
| Går hästen ute?:                                                                                                 |                                                               |  |  |  |  |  |  |
| Hull:                                                                                                    | Tunn 📀                                                        |  |  |  |  |  |  |
| Träningsnivå:                                                                                                    |                                                               |  |  |  |  |  |  |
| Betäckningsdatum:                                                                                                |                                                               |  |  |  |  |  |  |
| Fölningsdatum:                                                                                                   |                                                               |  |  |  |  |  |  |
| Grovfodertyp i ransonen:                                                                                         | Hö                                                            |  |  |  |  |  |  |
| Tidigare sjukdomshistoria:                                                                                       | ång (Laminit): 🗆 Kolik: 🗆 Cushings sjukdom: 🗆 Foderallergi: 🗆 |  |  |  |  |  |  |
|                                                                                                    |                                                               |  |  |  |  |  |  |
|                                                                                                    |                                                               |  |  |  |  |  |  |
| Meddelande från hästägaren:                                                                                      |                                                               |  |  |  |  |  |  |
|                                                                                                    |                                                               |  |  |  |  |  |  |
|                                                                                                    |                                                               |  |  |  |  |  |  |
| ∟<br>∟Ladda upp datafiler (valfritt: fod                                                                         | leranalyser och bild på hästen)                               |  |  |  |  |  |  |
| Foderranalys i PDF-format (ran                                                                                   | pport): Välj fil Ingen fil har valts                          |  |  |  |  |  |  |
| Foderanalys i XML-format (dat                                                                                    | afil): Välj fil Ingen fil har valts                           |  |  |  |  |  |  |
| Hästbild (använd filformatet JF                                                                                  | 'G eller PNG): Valj fil Ingen fil har valts                   |  |  |  |  |  |  |
| Skicka in hästen                                                                                                 |                                                               |  |  |  |  |  |  |
|                                                                                                    | BASED ON SCIENCE                                              |  |  |  |  |  |  |
| L                                                                                                    |                                                               |  |  |  |  |  |  |

## 3] Insända hästar lagras på vår server

Alla insända "hästar" lagras på PC-Horse server, redo för nedladdning till de PC-horse-användare som licensierats för uppgiften. Det går endast att ladda ner hästar från Er egen hemsida som innehåller vår speciella länk.

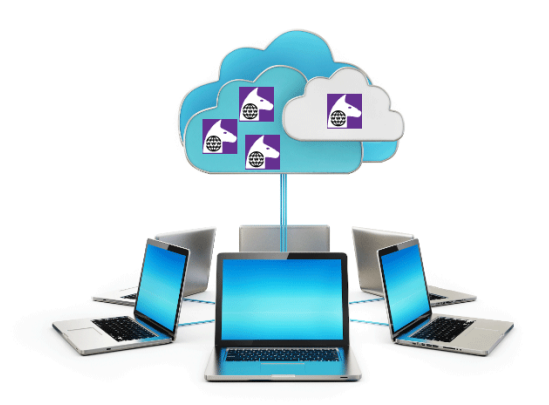

Hästar kan laddas ner och bearbetas flera gånger från server. Servern utgör därigenom ett slags säkerhetskopia på registrerade (obearbetade) webhästar.

Webhästar lagras vanligen 12 månader på vår server, därefter raderas de.

# 4] Webhorse-funktionen i PC-Horse programmet

PC-Horse användare som anslutits till Webhorse ser en ny knapp som startar ett särskilt Webhorse-fönster. I detta visas hur många hästar som väntar på nedladdning och filter för att välja vilka som ska visas.

|                                          |                                               | 🍇 🔛 📥                   |       |
|------------------------------------------|-----------------------------------------------|-------------------------|-------|
| WebHorse center                          | 9 horses aval                                 | able for selection      |       |
| Load from server<br>Load from local file | 0 in scope, 0 selected<br>Select time scope V | Show only new horse cas | ses ( |

# T.ex vilka som kommit in "idag"

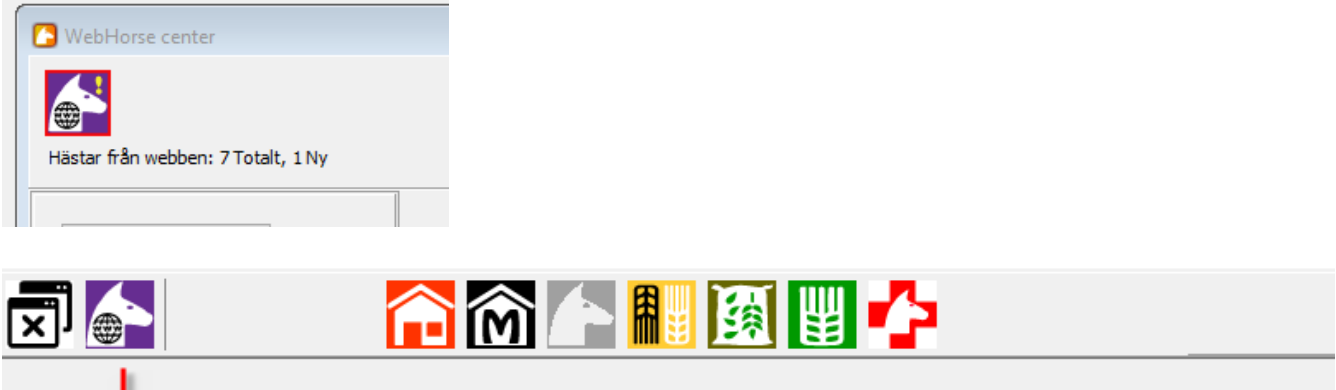

| B bHorse center      |                           | 9 horses avalable for | rselection           |                   |            |
|----------------------|---------------------------|-----------------------|----------------------|-------------------|------------|
| Load from server     | 5 in scope, 0 se<br>Today | elected               | only new horse cases |                   |            |
| Load from local file | ID                        | Category              | Horse                | Customer          | Ordered    |
|                      | 922                       | Unghäst 🕌             | Beta 2               | Berta Bernhardson | 2020-01-10 |
|                      | 2600                      | Träning               | Alfa 2               | Adam Adamson      | 2020-01-10 |
|                      | 4051                      | Träning               | Alfa 3               | Adam Adamson      | 2020-01-10 |
|                      | 3552                      | Dräktig               | Epsilon 1            | Dick Dickinson    | 2020-01-10 |
|                      | 6501                      | Dräktig               | Epsilon 2            | Dic k Dickson     | 2020-01-10 |

Eller alla som finns på servern:

|               | 9 horses avalable for | selection            |                   |            |                         |
|---------------|-----------------------|----------------------|-------------------|------------|-------------------------|
| 9 in scope, 0 | selected              |                      |                   |            |                         |
| All data      | ✓ Show a              | only new horse cases |                   |            |                         |
| ID            | Category              | Horse                | Customer          | Ordered    | Handled by              |
| 3984          | Underhåll             | Alfa 1               | Adam Adamson      | 2020-01-07 | Eva Isacsson Sjunnesson |
| 8559          | Underhåll             | Häst nr 1            | Sjunnesson        | 2020-01-07 | Eva Isacsson Sjunnesson |
| 7313          | Träning               | Beta 1               | Berta Bernhardson | 2020-01-07 | Eva Isacsson Sjunnesson |
| 2870          | Dräktig               | Delta 1              | Desiree Dickson   | 2020-01-07 | Eva Isacsson Sjunnesson |
| 922           | Unghäst               | Beta 2               | Berta Bernhardson | 2020-01-10 |                         |
| 2600          | Träning               | Alfa 2               | Adam Adamson      | 2020-01-10 |                         |
| 4051          | Träning               | Alfa 3               | Adam Adamson      | 2020-01-10 |                         |
| 3552          | Dräktig               | Epsilon 1            | Dick Dickinson    | 2020-01-10 |                         |
| 6501          | Dräktig               | Epsilon 2            | Dic k Dickson     | 2020-01-10 |                         |

#### 5] Hantering av Web-hästar i PC-Horse – en stegvis process

För att göra hanteringen så flexible som möjligt sker hanteringen av webhästarna i ett par steg. I det övre informationsfältet ser du hela tiden var du befinner dig i processen:

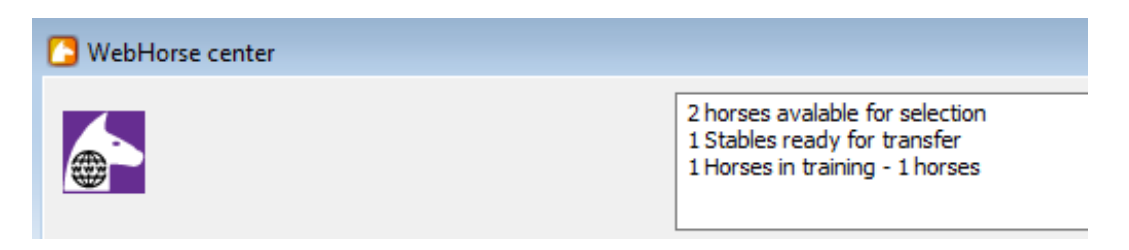

#### А

Först väljer du vilka hästar du önskar arbeta med. En och en, eller I grupper av liknande hästar (t.ex per kategori, per handläggare, eller per datum) parametrarna visas I listan. Välj en eller flera på vanligt windows-manér. (shift eller ctrl-tangent)

## T.ex per hästägare/kund:

|                                    | 9 in scope, 3 | selected  |                           |                   |            |            |
|------------------------------------|---------------|-----------|---------------------------|-------------------|------------|------------|
| Load from server                   | All data      | ~         | Show only new horse cases |                   |            |            |
| Load from local file               | ID            | Category  | Horse                     | Customer          | Ordered    | Handled b  |
|                                    | 3984          | Unterhåll | Alfu 1                    | Adam Adamson      | 2020-01-07 | Eva Isacss |
|                                    | 8559          | Underhåll | Häst nr 1                 | Sjunnesson        | 2020-01-07 | Eva Isacss |
| Stable for transfer of horses to P | 7313          | Träning   | Beta 1                    | Berta Bernhardson | 2020-01-07 | Eva Isacss |
| Make transport stable              | 2870          | Dräktig   | Delta 1                   | Desiree Dickson   | 2020-01-07 | Eva Isacss |
|                                    | 922           | Unghäst   | Beta 2                    | Berta Bernhardson | 2020-01-10 |            |
|                                    | 2600          | Träning   | Alfa 2                    | Adam Adamson      | 2020-01-10 |            |
|                                    | 4051          | hräning   | Alfa 3                    | Adam Adamson      | 2020-01-10 |            |
|                                    | 3552          | Dräktig   | Epsilon 1                 | Dick Dickinson    | 2020-01-10 |            |
|                                    | 6501          | Dräktig   | Epsilon 2                 | Dic k Dickson     | 2020-01-10 |            |
|                                    |               |           |                           |                   |            |            |

## Innan stallet skapas kan du byta namn och ladda det med lämplig Quickfeed-lista:

| 🔼 WebHorse center                         |                        |                         |                                                           |                           |             |
|-------------------------------------------|------------------------|-------------------------|-----------------------------------------------------------|---------------------------|-------------|
|                                           |                        | 9 horses a<br>WStable_2 | walable for selection<br>2020-01-10_1: You may change nar | ne and select a Quick fee | ed list now |
| Load from server                          | 9 in scope<br>All data | selected<br>~           | Show only new horse cases                                 |                           |             |
| Load from local file                      | y l                    | Category                | Horse                                                     | Customer                  | Ordered     |
|                                           | 3984                   | Underhåll               | Alfa 1                                                    | Adam Adamson              | 2020-01-07  |
| 85                                        |                        | Underhåll               | Häst nr 1                                                 | Sjunnesson                | 2020-01-07  |
| Stable for transfer of horses to PC-Horse | 7313                   | Träning                 | Beta 1                                                    | Berta Bernhardson         | 2020-01-07  |
| Make transport stable                     | 2870                   | Dräktig                 | Delta 1                                                   | Desiree Dickson           | 2020-01-07  |
|                                           | 922                    | Unghäst                 | Beta 2                                                    | Berta Bernhardson         | 2020-01-10  |
| Adam Stable                               | 2600                   | Träning                 | Alfa 2                                                    | Adam Adamson              | 2020-01-10  |
|                                           | 4051                   | Träning                 | Alfa 3                                                    | Adam Adamson              | 2020-01-10  |
|                                           | 3552                   | Dräktig                 | Epsilon 1                                                 | Dick Dickinson            | 2020-01-10  |
| Stable OK Cancel stable                   | 6501                   | Dräktig                 | Epsilon 2                                                 | Dic k Dickson             | 2020-01-10  |

Du kan lägga till flera stall. T.ex på hästkategori, byta namn och välja quickfeedlista:

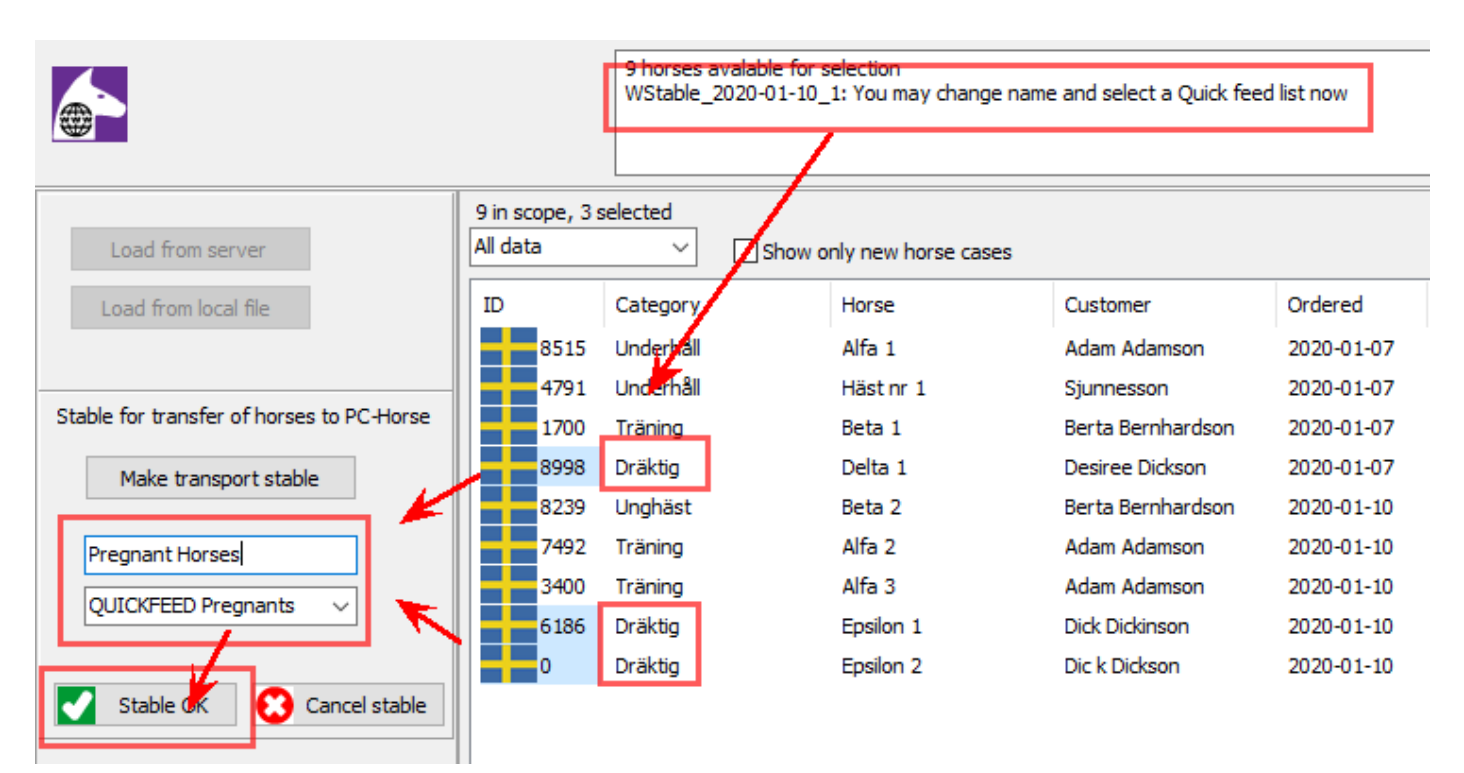

Notera: Om du inte har skapat några Quickfeedlistor i programmet visas inget Quickfeed-fält här.

# В

När du gjort färdigt dina temporära stall är det dags att flytta in dem i programmet:

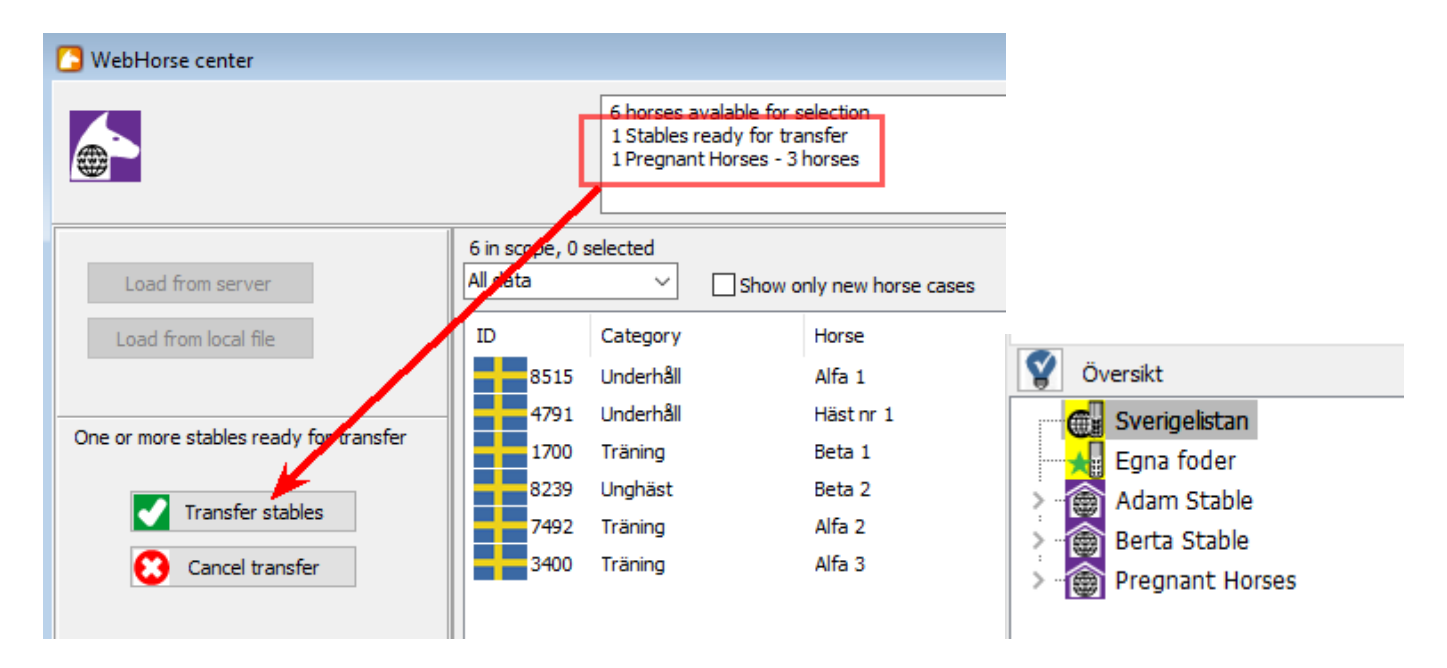

När du trycker på knappen "Transfer stables" dyker de upp i mapplistan under det nya namnet (eller med automatiskt döpt "WStable\_datum\_nr" om du inte ändrat namn ).

## 6] Arbeta vidare med Webhästarna I programmet

# А

Väl inne I PC-Horse fungerar Webstallet och dess hästar precis som vanligt. De kan kopieras, flyttas och ändras.

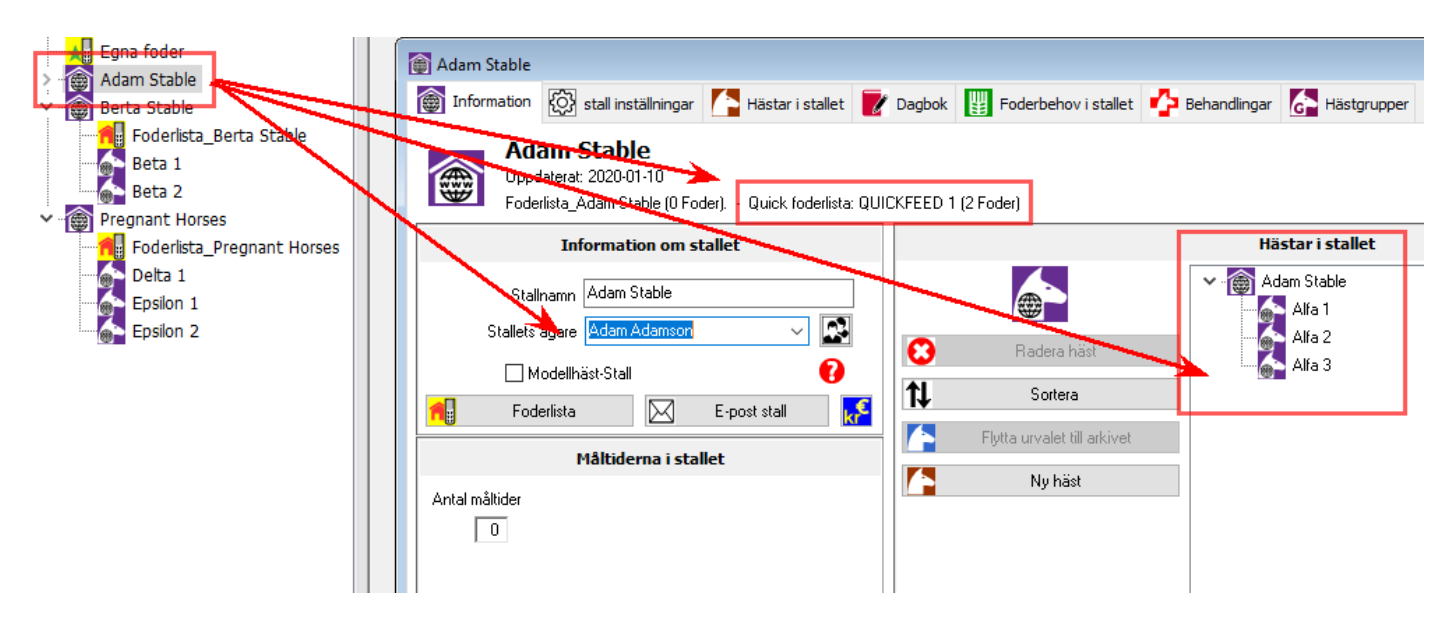

#### В

En viktigt ny egenskap hos hästarna har tillkommit: Alla hästar som importerats via Webhorse-systemet har samlat kundens uppgifter i hästens dagbok. De visas på hästens öppningssida så att du snabbt kan skaffa dig en överblick om vad som ska göras:

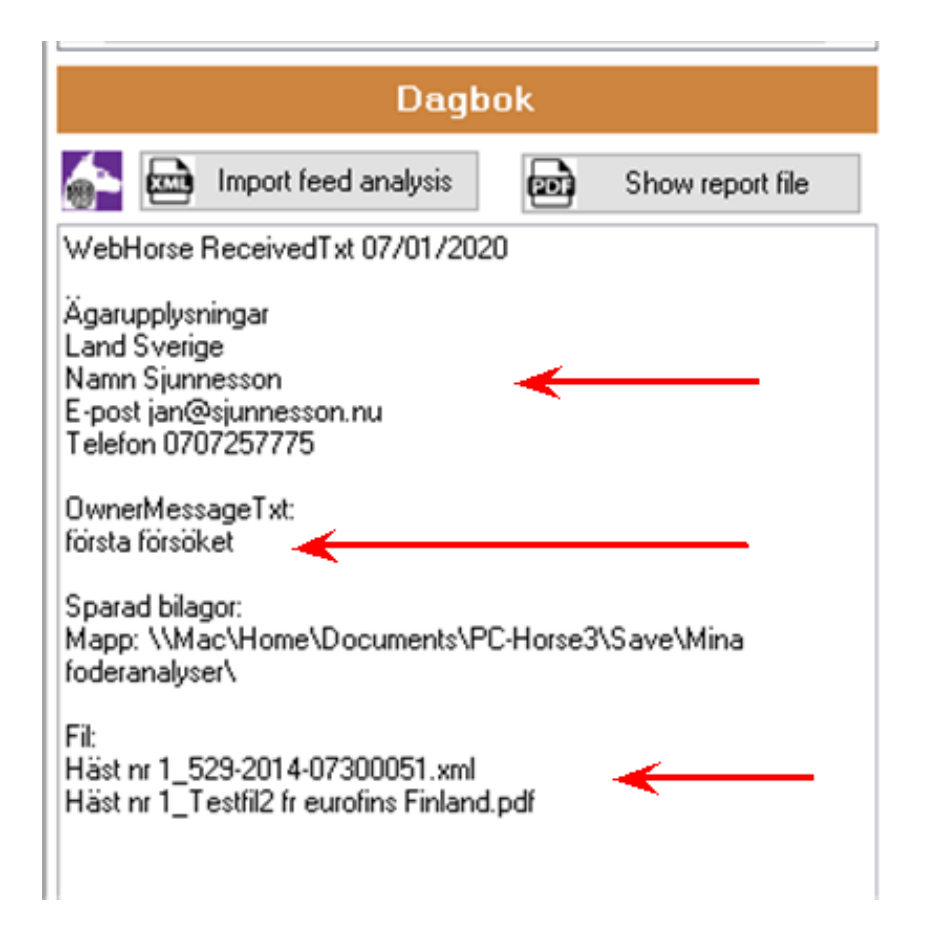

Notera dessutom den nya knappen "**Importera eget foder**" – den läser in kundens XML-fil (om sådan sänts in) och lagrar den under "Mina foderanalyser". Samtidigt etableras fodret i foderlistan "Egna foder" där det kan kompletteras med lämpligt mallfoder .

| Alfa 1<br>Ändrat 2020-01-07 |                                                                                                    |                                                                                  |                                  |                                     |
|-----------------------------|----------------------------------------------------------------------------------------------------|----------------------------------------------------------------------------------|----------------------------------|-------------------------------------|
|                             | Information                                                                                                    | Viktiga bel                                                                      | hov                              |                                     |
|                             | Hästens ägare Adam Adamson<br>Födelsedatum 07/01/2015<br>Ålder 5 År<br>Kön Sto, Valack<br>Blodstyp Fullblodshäst<br>Ras Angloarab<br>Kategori Underhåll<br>Kroppsvikt 430 kg | Näringsämne<br>Energi<br>Smältbart råprotein (DCP)<br>Kalcium<br>Fosfor<br>Selen | Enhet<br>MJ<br>g<br>g<br>g<br>mg | Behov   52,2   313   21   13   1,10 |
| Genvägar                    | Dagbok                                                                                                    | Senaste foderstat                                                                | 2020-01-0                        | ]7                                  |
| ndra information om hästen  | import feed analysis                                                                                                    | Foderst Foderst                                                                  | tat                              |                                     |
| Gör foderstat               | WebHorse ReceivedTxt 07/01/2020                                                                                                    |                                                                                  |                                  |                                     |
| Kroppsvikt                  | Ägarupplysningar<br>Land Sverine                                                                                                    | Foderämnen och vikt i dagsrans                                                   | onen                             | Foderpris/kg                        |
| C Behov                     | Namn Adam Adamson<br>E-post aa@aaaaaaa.com                                                                                                    | KRAFFT Miner Original pellets                                                    | 0,00 kg                          | 0,00                                |
| Pehandlingar                | Telefon 0123456 89                                                                                                    |                                                                                  |                                  |                                     |
| Måltider                    | Call me as soon as possible / Adam                                                                                                    |                                                                                  |                                  |                                     |
| 🗾 Dagbok                    | sparad bilagoi:<br>Mapp: \\Mac\Have\Documents\PC:Horse3\Save\Mina<br>foderanalyser\                                                                                          |                                                                                  |                                  |                                     |
| Witt foder                  | Fil:<br>Afa 1 529-2014-07300051.xml                                                                                                    |                                                                                  |                                  |                                     |
| Stall Stall                 |                                                                                                    |                                                                                  |                                  |                                     |

# D

Samma gäller för den nya knappen **"Visa PDF-fil** "– som öppnar och visar den importerade pdf-analysen (om sådan sänts in) och sparar den i "Mina foderanalyser".

| p | Blodstyp                                     | Kallblodshäst, Ponny                 | Smanbart raprotoin (bor)   |           |                                                   | skårlægningspe | riode      |
|---|----------------------------------------------|--------------------------------------|----------------------------|-----------|---------------------------------------------------|----------------|------------|
|   | Ras                                          | Shire                                | Kalcium                    | Dage på : | skår 7                                            |                |            |
|   |                                              |                                      | Fosfor                     | Test      | Parameter                                         | Resultat       | Enhed      |
|   | Kategori                                     | Dräktig                              | Selen                      | Test      | ralameter                                         | Resultat       | Enned      |
|   | Kroppsvikt                                   | 950 kg                               |                            | Wrapho ti | heste inkl. mineraler og Se                       |                |            |
|   | Betäckningsdatum                             | den 19 november 2019, Dräktighetsmån |                            | # DHD14   | Norfor 60°C / Gravimetrisk                        |                |            |
|   | Dagar till fölning                           | -52, Datum 19/11/2019                |                            |           | Tørstof (%)                                       | 77.0 9         | 6          |
|   |                                              |                                      | Senaste fode               |           | Tørstof, beregnet iflg. NorFor                    | 777 g          | j/kg       |
|   | <                                            | >                                    |                            | DR228     | Intern metode / NIR                               |                |            |
|   |                                              |                                      |                            |           | Protein                                           | 100.0 g        | /kg ts.    |
|   |                                              | Dagbok                               |                            |           | Sukker                                            | 110.0 g        | /kg ts.    |
|   | 7 B                                          |                                      |                            |           | Træstof                                           | 310.0 g        | /kg ts.    |
|   | 1 m                                          | Show report file                     | Foderämnen och vikt i da   |           | Aske                                              | 60.0 g         | /kg ts.    |
|   |                                              |                                      |                            |           | Neutral Detergent Fiber                           | 580.0 g        | /kg ts.    |
| - | WebHorse Heceived I                          | xt 07/01/2020                        | KRAFFT Groov Extra protein |           | In-vitro                                          | 66.0 %         | 6          |
|   | Ägerupplusninger                             |                                      |                            |           | Chloride                                          | 5.U g          | укg ts.    |
| - | Land Sverige                                 |                                      |                            | # DR178   | Beregning                                         |                |            |
|   | Namn Desiree Dicksor                         | n /                                  |                            |           | FEh                                               | 0.59 F         | Eh/kg ts.  |
| - | E-post dd@dddddd.c                           | com 🖌                                |                            | _         | kg ts per FEh                                     | 1.71           | ig ts./FEh |
|   | Telefon 123456789                            |                                      |                            |           | Foder per FEh                                     | 2.22           | g/FEh      |
|   | о н. т.                                      |                                      |                            |           | Fordøjeligt råprotein                             | 100.5 g        | J/FEh      |
|   | Uwnermessage i xr.<br>Could you coll mo on t | upodau 27 Desires                    |                            |           | Fordøjeligt råprotein                             | 59 g           | j/kg ts.   |
|   | Could you call file on t                     | desuay / Desilee                     |                            |           | Organisk stof, fordøjelighed                      | 67.4 %         | 6          |
|   | Sparad bilagor:                              | V.                                   |                            | 1) DJ401  | DS/EN 13805:2014, DS/EN ISO 11885m:2009 / ICP-OES |                |            |
|   | Mapp: \\Mac\Home\[                           | Doruments\PC-Horse3\Save\Mina        |                            |           | Calcium (Ca)                                      | 4.2 g          | j/kg ts.   |
| _ | foderanalyser\                               |                                      |                            | 1) DJ400  | DS/EN 13805:2014, DS/EN ISO 11885m:2009 / ICP-OES |                |            |
| Г | E1                                           |                                      |                            |           | Phosphor (P)                                      | 2.6 g          | /kg ts.    |
| - | FII:<br>  Delta 1: 45-Samela Ev              | rofine odf                           |                            | 1) DJ403  | DS/EN 13805:2014, DS/EN ISO 11885m:2009 / ICP-OES |                |            |
| 1 | Libeka i_40-bample Eu                        | ionis.pai                            |                            |           | Magnesium (Mg)                                    | 1.4 g          | y/kg ts.   |
| 1 |                                              |                                      |                            | 1) DJ407  | DS/EN 13805:2014. DS/EN ISO 11885m:2009 / ICP-OES |                |            |
|   |                                              |                                      |                            |           | Kalium (K)                                        | 24 g           | /kg ts.    |
|   |                                              |                                      |                            | 1) D.1408 | DS/EN 13805-2014 DS/EN ISO 11885m-2009 / ICP-OES  |                |            |

Beroende på hur din webläsare hanterar pdf-filer kan det vara praktiskt att skriva ut pdf-filen för att underlätta inmatningen av dess data när du sedan skapar ett eget foder för kunden i stallets foderlista.

# Е

Kundens namn har automatiskt har kopplats till webstall och häst och lagts in i kontaktboken. Du hittar därmed snabbt ägarens hästar i SÖK-funktionen. Ägarinformation följer hästen om den flyttas eller kopieras.

| Sök på hästens namn Sök stall Sök på ägarnamn        | Sök på hästens namn Sök stall Sök på ägarnamn                 |
|------------------------------------------------------|---------------------------------------------------------------|
|                                                      |                                                               |
| Välj hästens ägare                                   | Välj hästens ägare                                            |
| Desiree Dickson 🗸                                    | Desiree Dickson                                               |
| Adam Adamson<br>Berta Bernhardson<br>Desiges Dickson | Hästar ägda av "Desiree Dickson"                              |
| Knut Hove 3<br>Sjunnesson                            | Delta 1 [Adamson WebStable]<br>Delta 1 [WStable_2020-01-09_3] |

# 7] En rekommendation -

När du är färdig med en webbhäst och har sänd iväg rapporterna till kunden föreslår vi att hästen flyttas över till ett "vanligt" stall I ditt stallarkiv och ges ett lämpligt namn.

Undvik att skapa duplikat och otydlighet genom att behålla båda varianter av stall och hästar. Du kommer ändå att kunna identifiera en häst som hämtats från nätet genom den speciella information som visas på förstasidan. Alternativt kan du döpa om webstallen så att de är lätta att hålla reda på.

Du kan även högerklicka på webstallets ikon och välja "Gör om till vanligt stall".

Skulle det krävas finns originaldata för alla webhästar kvar för nedladdning på vår server i sex (6) månader.

| C WebHorse center    |                             |                        |                      |                   |            | - • •                   |
|----------------------|-----------------------------|------------------------|----------------------|-------------------|------------|-------------------------|
|                      |                             | 4 horses available for | selection            |                   |            |                         |
| Load from server     | 4 in scope, 0 s<br>All data | selected               | only new horse cases |                   |            |                         |
| Load from local file | ID                          | Category               | Horse                | Customer          | Ordered    | Handled by              |
|                      | 7591                        | Underhåll              | Alfa 1               | Adam Adamson      | 2020-01-07 | Eva Isacsson Sjunnesson |
|                      | 4033                        | Underhåll              | Häst nr 1            | Sjunnesson        | 2020-01-07 | Eva Isacsson Sjunnesson |
|                      | 5692                        | Träning                | Beta 1               | Berta Bernhardson | 2020-01-07 |                         |
|                      | 9562                        | Dräktig                | Delta 1              | Desiree Dickson   | 2020-01-07 |                         |

För att se alla hästar på servern – Klicka bort filterboxen och välj "Alla data". Du ser i listan vilken handläggare som redan har tagit hand om respektive häst.

Stäng webhorse-fönstret när du är klar. Nästa gång du öppnar det uppdateras det med ev tillkomna nya kundhästar.

## 8] Webhästarnas lagring av bild- och datafiler

| A Kundens originalmaterial:                       |          |                     |
|---------------------------------------------------|----------|---------------------|
| -Ladda upp datafiler (valfritt: foderanalyser och | bild p   | å hästen) ——        |
| Foderranalys i PDF-format (rapport) :             | Välj fil | Ingen fil har valts |
| Foderanalys i XML-format (datafil):               | Välj fil | Ingen fil har valts |
| Hästbild (använd filformatet JPG eller PNG):      | Välj fil | Ingen fil har valts |
| Skicka in hästen                                  |          |                     |

Kunderna fyller i sina uppgifter om hästen och kan bifoga dokument i formuläret. Beroende på vilken knapp de väljer lagras dessa lokalt på datorn hos den rådgivare som lastar ner webhästen till PC-Horse.

Alla Kund- och Hästdata sparas här: C:// Mina dokument/PC-Horse3/UserData/...visas i programmet Foderanalyser (XML- och pdf-filer) sparas här: C:// Mina dokument/PC-Horse3/Mina Foderanalyser Hästbilder (JPG, JPEG och PNG-filer) sparas här: C:// Mina dokument/PC-Horse3/UserData/Images

Notera:

Det finns inget sätt att kontrollera kvaliteten på insända filer. Erfarenheten visar att kunder använder fel knappar ibland, eller sänder in bilder med undermålig kvalitet eller upplösning. Det kan då vara värdefullt att rådgivaren vet var filerna sparats för kontroll av innehållet.

Det har också inträffat att det finns fel i kodningen av Eurofins XML-filer som gör att PC-Horse inte kan läsa in filen. I vissa fall kan felen korrigeras med hjälp från PC-Horse supporten. I andra fall måste dokumentet rättas till hos Eurofins)

#### B Bilagorna stannar hos rådgivaren

Originalfilerna, som kommer ner till rådgivaren från Webhorse-servern, sparas således enligt ovan, och kan inte med lätthet skickas vidare (exporteras) till annan rådgivare inom Granngården förrän hästen *gjorts färdig*. Dvs. Hästen öppnats, analysfiler har lagts in och egna foder lagts in i hästen.

Först när detta är gjort finns alla uppgifter *inkluderade* i hästen och som därmed kan exporteras, t.ex via mail, till önskad intern mottagare. Denna färdiga och kompletta häst kan bearbetas vidare av denne. För export av enskilda hästar, stall eller större stallkollektioner finns effektiva funktioner i PC-Horse.

För att underlätta arbetet bör **mottagna** importfiler läggas i standardmappen för importerade hästar: C:// Mina dokument/PC-Horse3/UserData/Export/Import/ (samma mapp som man sparar importerade stallfiler eller foderlistor)

## 9] Smart organisation (SuperUsers)

Vår erfarenhet visar att foderrådgivarna ofta besitter god fackmässig kunskap (Utfodring, produktegenskaper, foderstatsberäkning och PC-Horse-hantering) men saknar djupare förståelse om hur den egna datorns inre liv och IT-systemet man verkar inom.

I en stor organisation med kraftfull exponering, stor kundbas och många foderrådgivare rekommenderar vi därför att ett mindre expert-team ansvarar för nedtagningen av Webhästar, gör dessa färdiga som "halvfabrikat", som sedan exporteras ut till berörda säljare i butikerna.

Därmed fångas tekniska problem upp tidigt och kan rättas till, hästarna kan vara redo för foderstatsberäkning och innehålla fungerande egna foder och med lämpliga Granngården-foder (quickfeedlista) redan automatiskt inlagda. Den mottagande rådgivaren får ett lättarbetat material vilket ger det en bra start i samtalet med kunden. Det behöver knappast sägas hur goodwill-skapande god service är – och naturligtvis det motsatta när saker inte fungerar. Både externt och internt.

Tekniskt går det även att lägga in en butikslista eller regioner redan i webhorse-formuläret och se till att kunden anger sin favoritbutik. Detta underlättar naturligtvis i distributionen internt.

Kundernas originaldata på servern ligger alltid kvar oförändrade (obearbetade). Det enda som förändras är uppgiften om vilken rådgivare som senast laddat ner en viss Webhorse. Vi lagrar normalt filerna 6 – 12 mån. Detta kan avtalas vidare.

Notera: Oavsett vilka rådgivare som laddat ner och manipulerat sina hästar lokalt i sitt PC-Horseprogram så ligger originaluppgifterna kvar på servern oförändrade.

# 10] Dags för Webhorse

Du behöver installera den senaste versionen av PC-Horse. Ladda ner den här: <u>https://download.pc-horse.com/install/installpch3.exe</u>

Gör dig bekant med webhorse-fönstret. Vi har redan lagt in en häst som du kan börja arbeta med utan att etablera en ny häst via webben. Använd filtret "All horses" för att se den, den är inlagd ett antal dagar före testperioden.

Definiera en <u>QuickFeed-lista</u> om du inte redan har skapat sådana i din ordinarie uppsättning.

Därefter kan du gå upp på webben och simulera ett antal testkunder och typiska testhästar och lägga med några pdf- eller xml-filer.

Starta PC-Horse, ladda ner de nya webhästarna, och jobba med dem i programmet.

# 11] Vi hjälper till. Feedback är väsentlig!

Vi är mycket tacksamma för återkoppling. Alla nya produkter kan ha små defekter så det finns säkerligen funktioner som inte är helt felfria. Det är du som möter kunderna I vardagen.

Kontakta mig via email: jan@sjunnesson.nu Skärmdumpar är mycket användbara vid fel. Mitt telefonnummer direkt är: 070 725 77 75

Lycka till! PC-Horse teamet